# **Apex Connect User Access Guide**

- **1** Access to the Investor Portal
- **2** Forgot your password
- **3** Two Factor Authentication ("2FA")
- 4 Access Management
- **5** Support Service Contact Detail

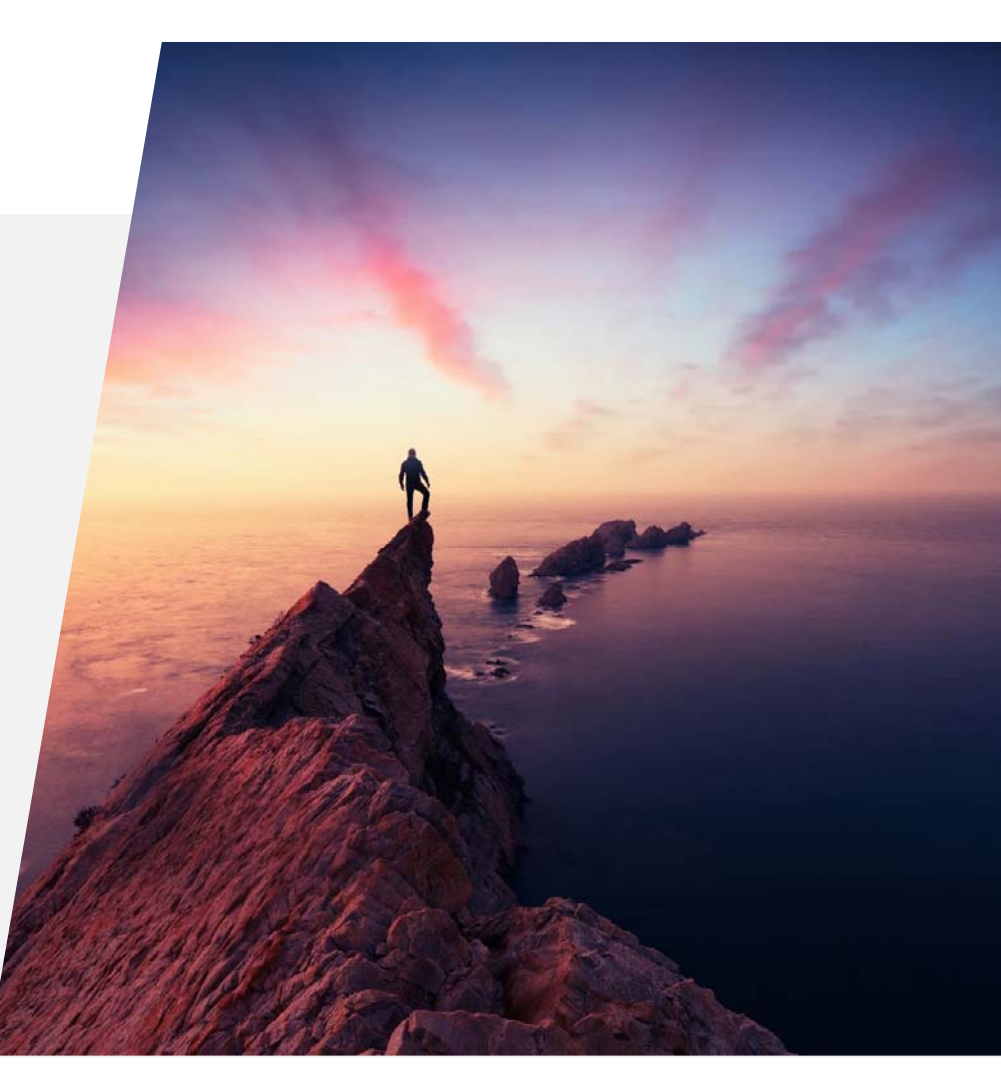

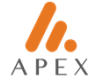

#### **1** Access to the Investor Portal

- **Default browsers** are Google Chrome or Microsoft Edge.
- Web portal: <u>https://connect2.apexgroup.com/Login</u>
- All users will need to log on and follow instructions upon receipt of their online access eMails which will come from Apex Connect [NoReply...@apexfs.group].
- All users must download the Google Authenticator application.
- All connections require your unique user ID, password and 2FA.
- Should the investor not have logged in within 72 hours of receiving login emails, they should email <u>apexconnect@apexfs.group</u> to request a password reset.

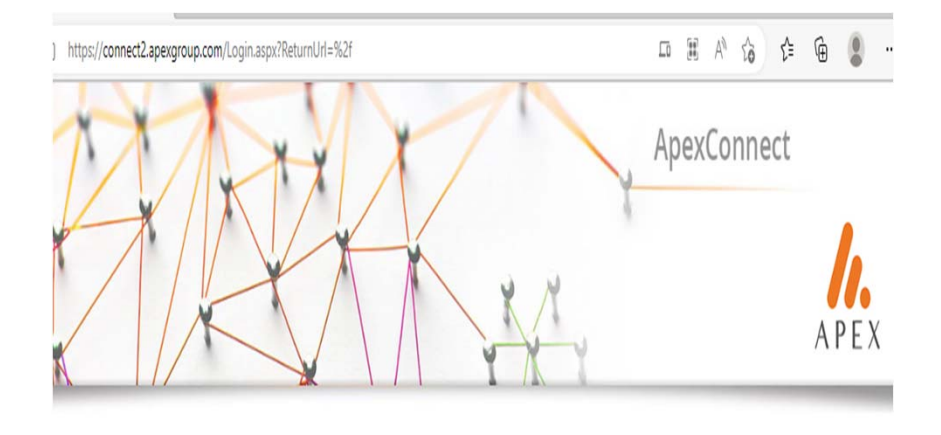

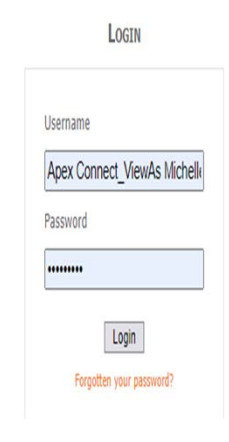

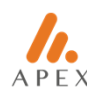

## 2 Change your password?

- This option is only applicable after a permanent password has been registered for the account.
- Input current password.
- Create new password.
- Confirm new password.
- Click on Update.

| Cur | rent Password                                                                                                    |
|-----|----------------------------------------------------------------------------------------------------|
| Nes | Passwords are required to be<br>a minimum of 8 characters in<br>length and contain at least 1<br>non-alphanumeric character.<br>v Password |
| Car | ifirm New Password                                                                                                    |

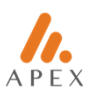

## **3 Two Factor Authentication**

- Each user will need to set up the 2FA and follow the on-screen instructions.
- Only one registered user per registered shareholder is currently permitted.

| MULTIFACTOR A                            | UTHENTICATION VIA GOOGLI                       | E AUTHENTICATOR 🐵                                                                                                    |
|------------------------------------------|------------------------------------------------|----------------------------------------------------------------------------------------------------|
| Please install the                       | Google Authenticator App on your mobile de     | vice and follow these steps                                                                                            |
| Scan this QR code from the App           |                                                | On some phones you may need to hold the<br>phone further away from the screen<br>before the QR code will be recognised |
| OR<br>Enter this unique key into the Apr | CYAELABOAAAAANYAHAADSABYAA7                    | 4044                                                                                                    |
| Citter this unique key into the App      | O THENDYAMAAA TATAADADADAAA                    | 30000                                                                                                    |
| Once registere                           | ed enter the 6-digit passcode generated by the | e app then click Activate                                                                                              |
|                                          |                                                |                                                                                                    |
|                                          | Activate Cancel                                |                                                                                                    |
|                                          |                                                |                                                                                                    |

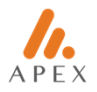

## **4 Access Management**

- Forgot your password is available on the Login screen.
- Change Password is available if you want to change your password only after registering.

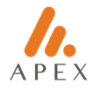

### **5 Support Service Contact Details**

 Support is available Monday to Friday 09:00 – 17:00 (UK time) via eMail to apexconnect@apexfs.group.

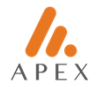